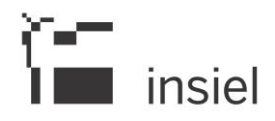

Guida operativa deleghe sindacali 15/02/2019

## Sistema Informativo del Comparto Unico

## **DELEGHE SINDACALI**

#### COME ACCEDERE AL SISTEMA

Per accedere vai sulla pagina <u>http://www.regione.fvg.it/rafvg/cms/RAFVG/GEN/comparto-</u> <u>unicocontrattazione/</u> del portale istituzionale della Regione autonoma Friuli Venezia Giulia e scorrila fino alla sezione **Sistema Informativo del Comparto Unico.** 

L'autenticazione avviene tramite Login FVG.

**NOTA BENE**: se non possiedi un profilo Login FVG o non sei ancora abilitato/a al Sistema Informativo del Comparto Unico, rivolgiti al referente del tuo Ente che, per conto di quest'ultimo, effettua tutte le richieste previste dal CRM SIAL.

| î | login <b>fvg</b>                                                          | Privacy Cookie A                                    | liuto |
|---|---------------------------------------------------------------------------|-----------------------------------------------------|-------|
|   | Base<br>anonimo con password                                              | Utente                                              | 0     |
|   | Standard<br>riconoscimento dell'identità<br>con utente e password         | Password                                            |       |
|   | Avanzato<br>riconoscimento dell'identità con<br>smart card o Business Key | Registrati   Area personale   Password dimenticata? |       |
|   |                                                                           | esci                                                |       |

#### FUNZIONE DELEGHE SINDACALI

Una volta entrato nel sistema, trovi il tuo nominativo in alto a destra.

La funzionalità per il **censimento delle informazioni relative alle deleghe sindacali** è nel menù di sinistra alla voce *Sindacati > Deleghe*.

# insiel

## Guida operativa deleghe sindacali 15/02/2019

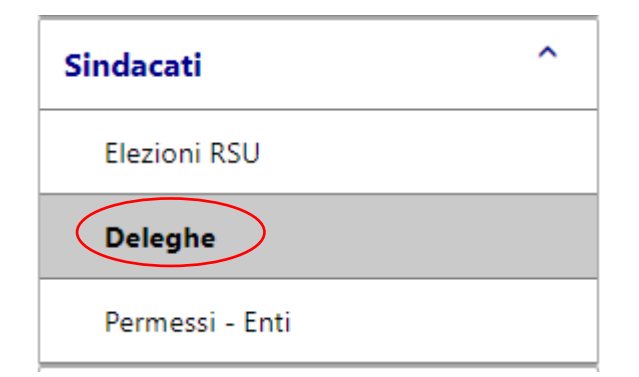

Il sistema presenta l'elenco di tutti gli Enti per cui sei abilitato ad operare.

| DELEGI       | DELEGHE - ELENCO ENTI |             |                |          |  |  |  |  |  |  |
|--------------|-----------------------|-------------|----------------|----------|--|--|--|--|--|--|
| Anno: 2016 • |                       |             |                |          |  |  |  |  |  |  |
|              | Ente ↑                | Codice Ente | Tipologia Ente | Validato |  |  |  |  |  |  |
| $\frown$     |                       |             |                | •        |  |  |  |  |  |  |
|              | Comune di Udine       | 030129      | Comune         |          |  |  |  |  |  |  |
| $\sim$       |                       |             |                |          |  |  |  |  |  |  |
|              |                       |             |                |          |  |  |  |  |  |  |
|              |                       |             |                |          |  |  |  |  |  |  |
|              |                       |             |                |          |  |  |  |  |  |  |
|              |                       |             |                |          |  |  |  |  |  |  |
|              |                       |             |                |          |  |  |  |  |  |  |
|              |                       |             |                |          |  |  |  |  |  |  |

Per procedere alla compilazione dei dati, clicca sul pulsante sopra evidenziato in relazione all'Ente scelto. Il sistema ti presenta una griglia riassuntiva di tutte le deleghe presenti per l'Ente selezionato.

| Anno: 2016 - Ente: Comune di Udine |            |         |              |                                  |           |              |                                  |          |              |                                  | Olenie: MROBII | VELLI (ROBIVELLI MASSI |                                  |
|------------------------------------|------------|---------|--------------|----------------------------------|-----------|--------------|----------------------------------|----------|--------------|----------------------------------|----------------|------------------------|----------------------------------|
|                                    |            |         |              | Tempo Inde                       | eterminat | to           |                                  |          |              | Tempo Dete                       | erminato       |                        |                                  |
|                                    |            |         | Non          | Dirigenti                        |           | Dir          | igenti                           |          | Non I        | Dirigenti                        |                | Dirige                 | enti                             |
| Sigla Sind                         | dacale↑    | Deleghe | Altre OO.SS. | Valore Unitario Medio<br>Mensile | Deleghe   | Altre OO.SS. | Valore Unitario Medio<br>Mensile | Deleghe  | Altre OO.SS. | Valore Unitario Medio<br>Mensile | Deleghe        | Altre OO.SS.           | Valore Unitario<br>Medio Mensile |
| Associazione                       | Dirigent   | 0       | 0            | 0,00                             | 32        | 0            | 21,80                            | 0 0      | 0 0          | 0,00                             | 0 0            | 0                      | 0,0                              |
| Associazione                       | Lavorat    | 0       | 0            | 0,00                             | 0         | 0            | 0,00                             | 5        | 5 0          | 22,00                            | 21             | 0                      | 23,8                             |
| Associazione                       | dei Qua    | 10      | 1            | 18,30                            | 11        | 2            | 18,40                            | 12       | 2 3          | 18,50                            | 13             | 4                      | 18,6                             |
| III Associazione                   | della St   | 12      | 0            | 34,10                            | 0         | 0            | 0,00                             | 0 0      | 0 0          | 0,00                             | 0              | 0                      | 0,0                              |
|                                    |            |         |              |                                  |           |              |                                  |          |              |                                  |                |                        |                                  |
|                                    |            |         |              |                                  |           |              |                                  |          |              |                                  |                |                        |                                  |
|                                    |            |         |              |                                  |           |              |                                  |          |              |                                  |                |                        |                                  |
|                                    |            |         |              |                                  |           |              |                                  |          |              |                                  |                |                        |                                  |
|                                    |            |         |              |                                  |           |              |                                  |          |              |                                  |                |                        |                                  |
| I ∢   Pagina 1                     | 1 di 1   ⊦ | ы       |              |                                  |           | 1            |                                  |          |              |                                  |                | F                      | Record da 1 a 4 di 4             |
|                                    |            |         |              |                                  |           |              |                                  | ★ Valida | ( + NI       | ovo Dettaglio Delega             | 💆 Es           | porta                  | ∧ Elenco Enti                    |

Per ritornare all'elenco degli Enti, clicca sul pulsante *Elenco Enti*, per procedere all'inserimento di una nuova delega clicca sul pulsante *Nuovo Dettaglio Delega*.

Una volta inseriti i valori verranno visualizzati in una riga della tabella.

# insiel

## Guida operativa deleghe sindacali 15/02/2019

| A                                    |                                         |                                               |                                         |                               |   |                                                 |
|--------------------------------------|-----------------------------------------|-----------------------------------------------|-----------------------------------------|-------------------------------|---|-------------------------------------------------|
| 2016                                 |                                         |                                               |                                         |                               |   |                                                 |
| nte                                  |                                         |                                               |                                         |                               |   |                                                 |
| Comune di Udine                      |                                         |                                               |                                         |                               |   |                                                 |
| igla Sindacale                       |                                         |                                               |                                         |                               |   |                                                 |
| Associazione Lavora                  | atori Pubblico Impiego e Servizi Friu   | Ili Venezia Giulia - Asociazion Lavoradors    | s Public Implei e Servizis (ALP         | IS F.V.G.) - Zdruuenje U      |   |                                                 |
| <b>Tempo Indeterminat</b><br>Deleghe | o NON Dirigenti<br>Altre OO.SS.         | Valore unitario medio                         | <b>Tempo Indeterminato I</b><br>Deleghe | Dirigenti<br>Altre OO.SS.     |   | Valore unitario medio                           |
|                                      | -                                       | o mensile                                     |                                         | 0                             | 0 | mensile                                         |
|                                      | 0                                       | 0,00                                          |                                         |                               |   | 0,0                                             |
| Tempo Determinato                    | 0<br>NON Dirigenti                      | 0,00                                          | Tempo Determinato Di                    | rigenti                       |   | 0,0                                             |
| <b>Tempo Determinato</b><br>Deleghe  | 0<br>NON Dirigenti<br>Altre OO.SS.<br>5 | Valore unitario medio                         | <b>Tempo Determinato Di</b><br>Deleghe  | Altre OO.SS.                  | 0 | 0,0<br>Valore unitario medio<br>mensile         |
| <b>Tempo Determinato</b><br>Deleghe  | 0<br>NON Dirigenti<br>Altre OO.SS.<br>5 | 0 Valore unitario medio<br>0 mensile<br>22,00 | <b>Tempo Determinato Di</b><br>Deleghe  | rigenti<br>Altre OO.SS.<br>21 | 0 | 0,0<br>Valore unitario medio<br>mensile<br>23,8 |

Procedi con la compilazione dei dati richiesti e clicca sul pulsante *Salva*; a fronte del salvataggio dei dati, il sistema ti restituisce la griglia aggiornata. Procedi allo stesso modo per inserire tutte le deleghe sindacali.

**NOTA BENE**: se valorizzi uno dei campi Deleghe, per la stessa tipologia di contratto il sistema richiederà come obbligatorio l'inserimento del relativo **valore unitario medio mensile**, altrimenti non potrai procedere con il salvataggio.

| ΑΝΙ | NNO: 2016 - ENTE: COMUNE DI UDINE Utente: MRUBINELLI (RUBINELLI (RUBINELI (RUBINELLI (RUBINELLI (RU |         |               |                                  |         |              |                                  |            |               | ELLI (RUBINELLI MASSIM           |         |              |                                  |  |
|-----|----------------------------------------------------------------------------------------------------|---------|---------------|----------------------------------|---------|--------------|----------------------------------|------------|---------------|----------------------------------|---------|--------------|----------------------------------|--|
|     | Tempo Indeterminato                                                                                                    |         |               |                                  |         |              |                                  | Tempo Dete | erminato      |                                  |         |              |                                  |  |
|     |                                                                                                    |         | Non Dirigenti |                                  |         | Dirigenti    |                                  |            | Non Dirigenti |                                  |         | Dirigenti    |                                  |  |
|     | Sigla Sindacale↑                                                                                                    | Deleghe | Altre OO.SS.  | Valore Unitario Medio<br>Mensile | Deleghe | Altre OO.SS. | Valore Unitario Medio<br>Mensile | Deleghe    | Altre OO.SS.  | Valore Unitario Medio<br>Mensile | Deleghe | Altre OO.SS. | Valore Unitario<br>Medio Mensile |  |
|     | ssociazione Dirigent                                                                                                    | 0       | 0             | 0,00                             | 32      | 0            | 21,80                            | 0          | 0             | 0,00                             | 0       | 0            | 0,00                             |  |
|     | Associazione Lavorat                                                                                                    | 0       | 0             | 0,00                             | 0       | 0            | 0,00                             | 5          | 0             | 22,00                            | 21      | 0            | 23,80                            |  |
|     | Associazione dei Qua                                                                                                    | 10      | 1             | 18,30                            | 11      | 2            | 18,40                            | 12         | 3             | 18,50                            | 13      | 4            | 18,60                            |  |
|     | Associazione della St                                                                                                    | 12      | 0             | 34,10                            | 0       | 0            | 0,00                             | 0          | 0             | 0,00                             | 0       | 0            | 0,00                             |  |

In caso di errore di compilazione o per modificare una delega, clicca sul pulsante sopra evidenziato in corrispondenza della sigla desiderata.

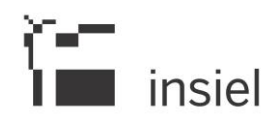

## Guida operativa deleghe sindacali 15/02/2019

Procedi con la modifica dei dati e clicca sul pulsante Salva.

| Anno                                  |                                      |                                             |                                               |               |                                  |
|---------------------------------------|--------------------------------------|---------------------------------------------|-----------------------------------------------|---------------|----------------------------------|
| 2016                                  |                                      |                                             |                                               |               |                                  |
| Ente                                  |                                      |                                             |                                               |               |                                  |
| Comune di Udine                       |                                      |                                             |                                               |               |                                  |
| Sigla Sindacale                       |                                      |                                             |                                               |               |                                  |
| Associazione Lavorate                 | ori Pubblico Impiego e Servizi Friul | li Venezia Giulia - Asociazion Lavoradors I | Public Implei e Servizis (ALPIS F.V.G.)       | - Zdruuenje U |                                  |
| Tempo Indeterminato                   | NON Dirigenti                        |                                             | Tempo Indeterminato Dirigent                  | i             |                                  |
| Deleghe                               | Altre OO.SS.                         | Valore unitario medio                       | Deleghe                                       | Altre OO.SS.  | Valore unitario medio            |
|                                       | 0                                    | 0 mensile 0,00                              | 0                                             | 0             | 0,00                             |
|                                       |                                      |                                             |                                               |               |                                  |
| Tempo Determinato N                   | ION Dirigenti                        |                                             | Tempo Determinato Dirigenti                   |               |                                  |
| <b>Tempo Determinato N</b><br>Deleghe | ON Dirigenti<br>Altre OO.SS.         | Valore unitario medio                       | <b>Tempo Determinato Dirigenti</b><br>Deleghe | Altre OO.SS.  | Valore unitario medio            |
| <b>Tempo Determinato N</b><br>Deleghe | ON Dirigenti<br>Altre OO.SS.         | Valore unitario medio<br>mensile            | Tempo Determinato Dirigenti Deleghe 21        | Altre OO.SS.  | Valore unitario medio<br>mensile |

#### VALIDAZIONE

Una volta inserite tutte le deleghe sindacali per l'Ente prescelto, puoi verificarle dalla griglia di sintesi o cliccare sul pulsante *Esporta* per averle in formato Excel.

Una volta appurata la correttezza delle informazioni, clicca sul pulsante Valida.

| < | ★ Valida   | 🕂 Nuovo Dettaglio Delega | 🐣 Esporta | ▲ Elenco Enti |
|---|------------|--------------------------|-----------|---------------|
|   | $\bigcirc$ |                          |           |               |

**Attenzione:** una volta validati, i dati <u>non potranno essere più modificati</u> se non chiedendo la rimozione della validazione al Servizio Funzione Pubblica. Le schede di dettaglio per ogni sigla sindacale potranno essere sempre aperte ma non comparirà il pulsante *Salva*.

Puoi appurare l'effettiva validazione delle deleghe sindacali nella griglia di riassunto degli enti a te associati.

| Ente 1          | Codice Ente | Tipologia Ente | Validato             |
|-----------------|-------------|----------------|----------------------|
|                 |             |                | ~                    |
| Comune di Udine | 030129      | Comune         | $\overline{\langle}$ |
|                 |             |                | $\sim$               |

Per uscire dal sistema, clicca sul pulsante *Esci* in alto a destra.